## Supplier Portal

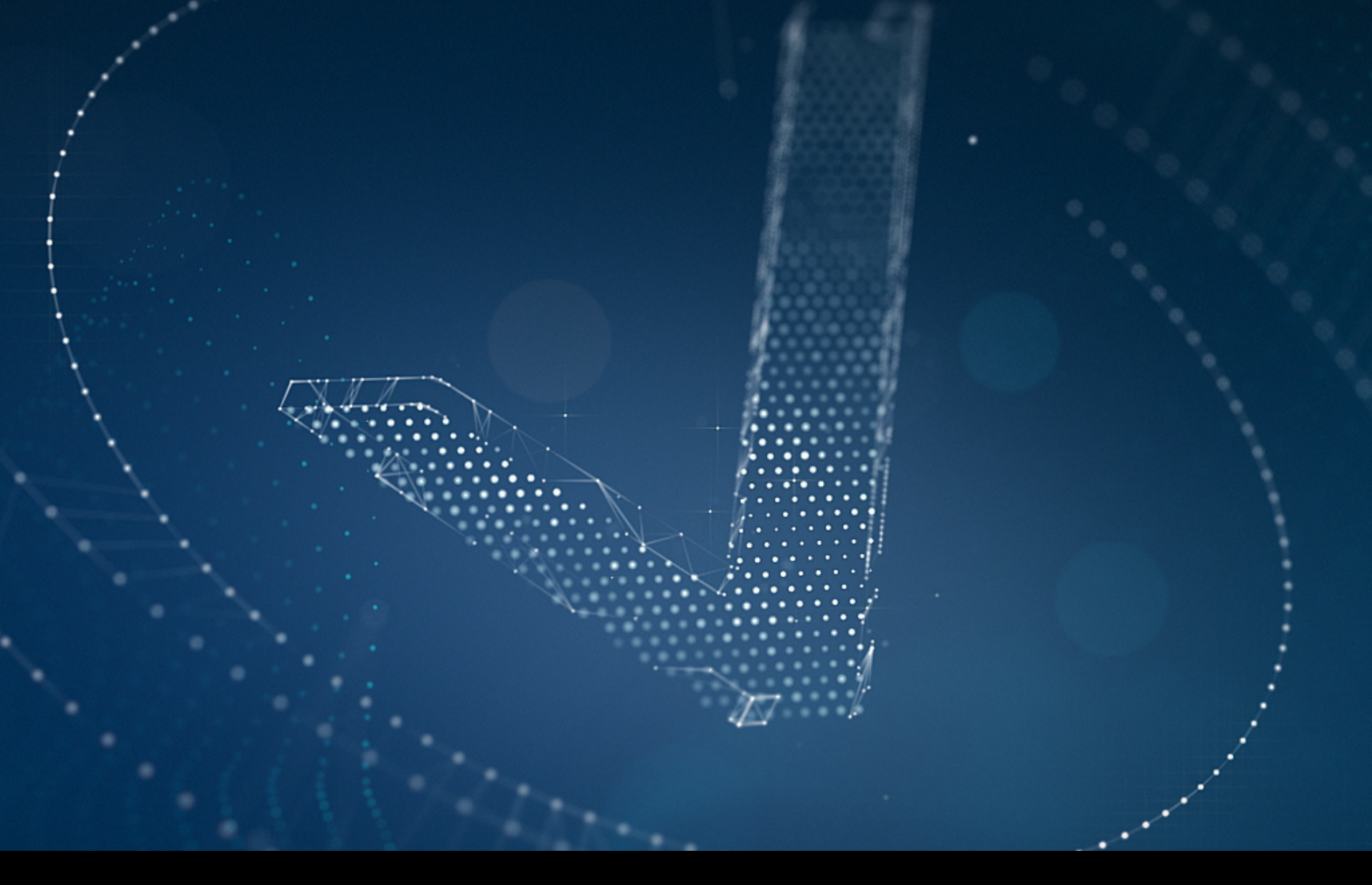

Quickguide for Users https://supplier.mercedes-benz.com

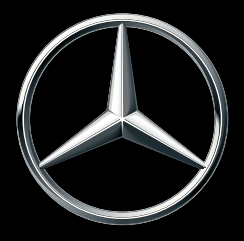

Mercedes-Benz

## Legend

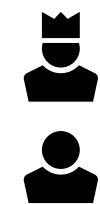

Portal manager

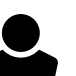

User

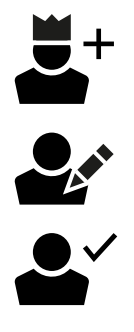

Apply as portal manager

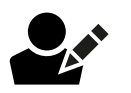

Registration

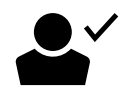

Approve New User

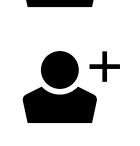

Add A New User

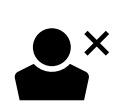

Delete User

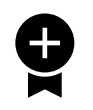

Assign a new role

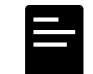

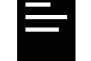

Report / Review Users

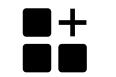

**Request applications** 

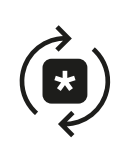

Change password yourself

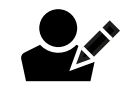

| User: Registration                                                         |                                         |                                                                              |                                                                                       |
|----------------------------------------------------------------------------|-----------------------------------------|------------------------------------------------------------------------------|---------------------------------------------------------------------------------------|
| 1<br>New User                                                              | 2<br>https://supplier.mercedes<br>Enter | 3<br>Register for<br>the Mercedes-Benz<br>Supplier Portal<br>Register here 7 | 4<br>Registration<br>Register 7                                                       |
| 5<br>O1 Supplier Number V<br>Mercedes-Benz<br>Supplier Number:<br>12345678 | Terification<br>Captcha Code            | 6 02 Profile Data PERSONAL INFORMATION Name:                                 | 7 04 Confirmation<br>Your registration request<br>has been successfully<br>submitted. |
|                                                                            | Back Next                               | Back Next                                                                    | Back to home page 7                                                                   |
|                                                                            | Portal Manager:                         | Approve New User                                                             |                                                                                       |
|                                                                            |                                         |                                                                              |                                                                                       |

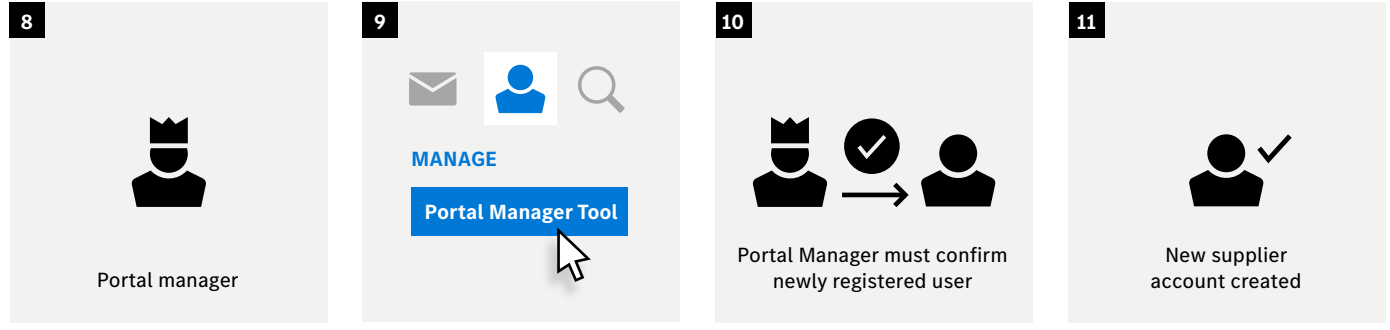

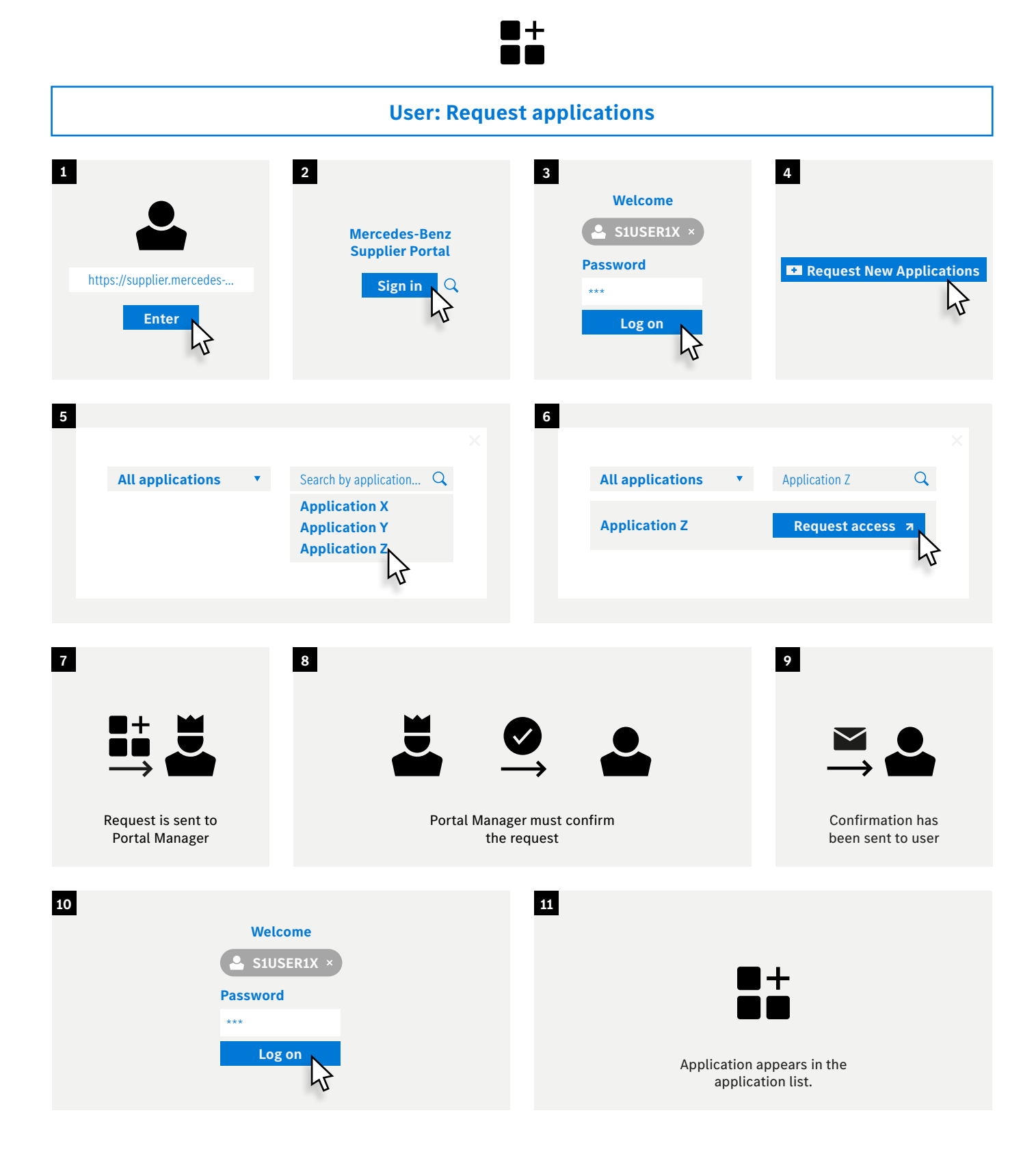

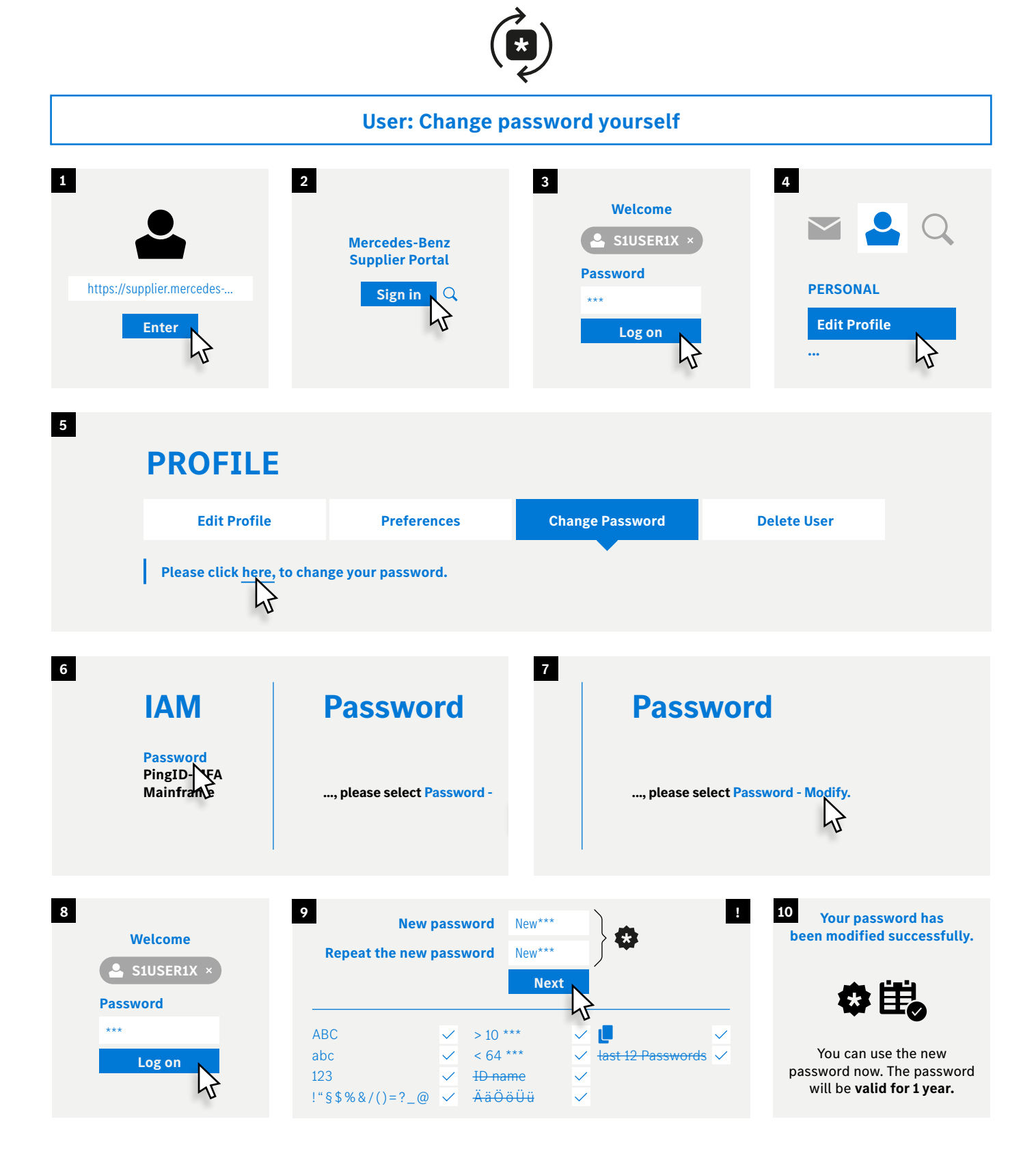

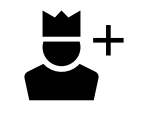

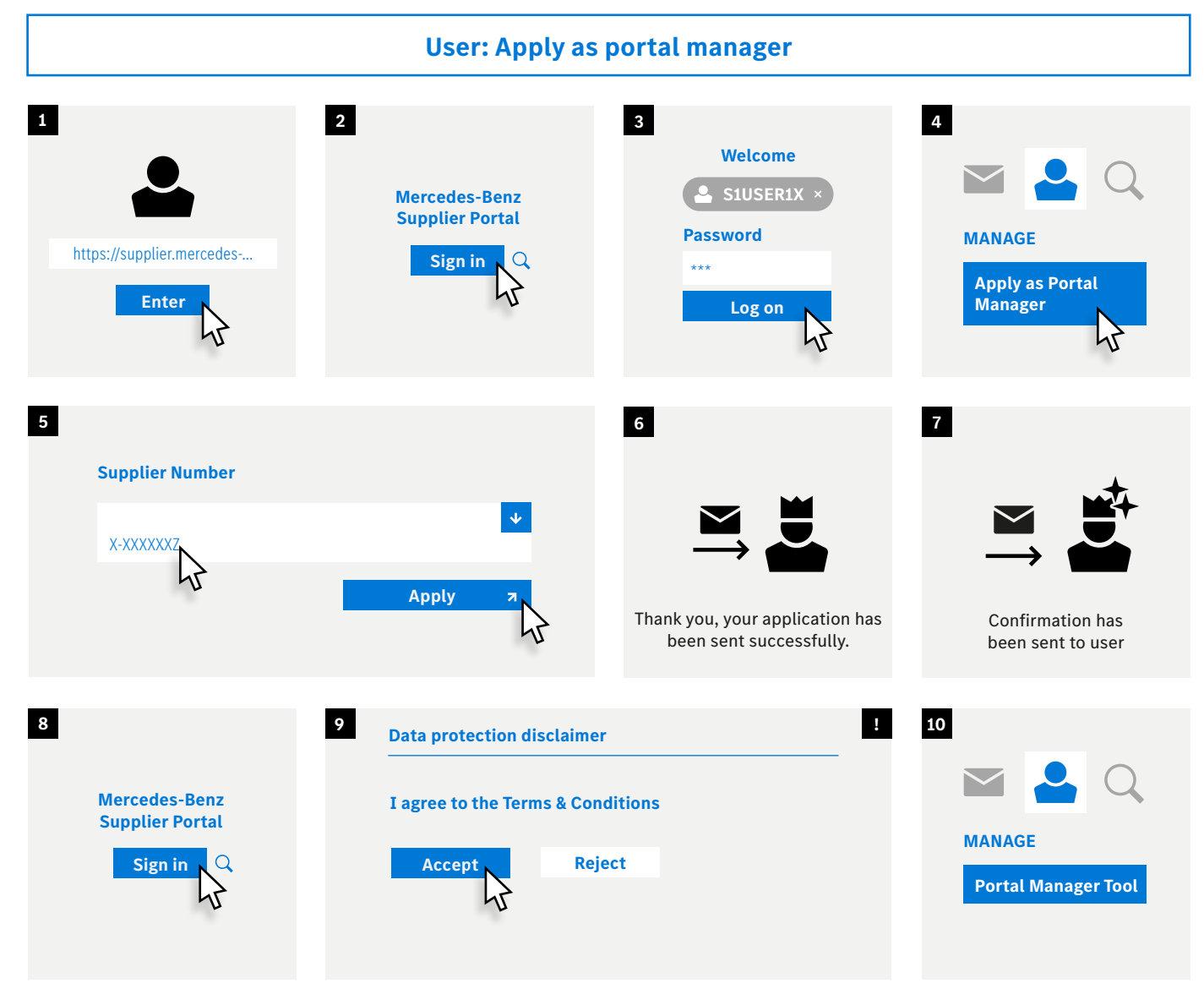

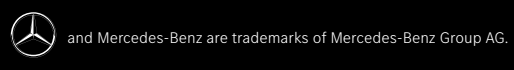